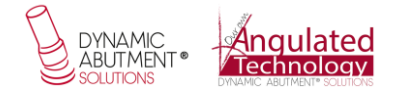

## PATRÓN DE VALIDACIÓN RÉPLICA DIGITAL

El patrón de validación para las réplicas digitales es un archivo .stl que contiene diferentes gaps de impresión entre la Réplica Digital y el material de impresión, que van desde las 30 micras –que viene por defecto en la biblioteca– hasta valores de -10, 10, 50 y 70 micras.

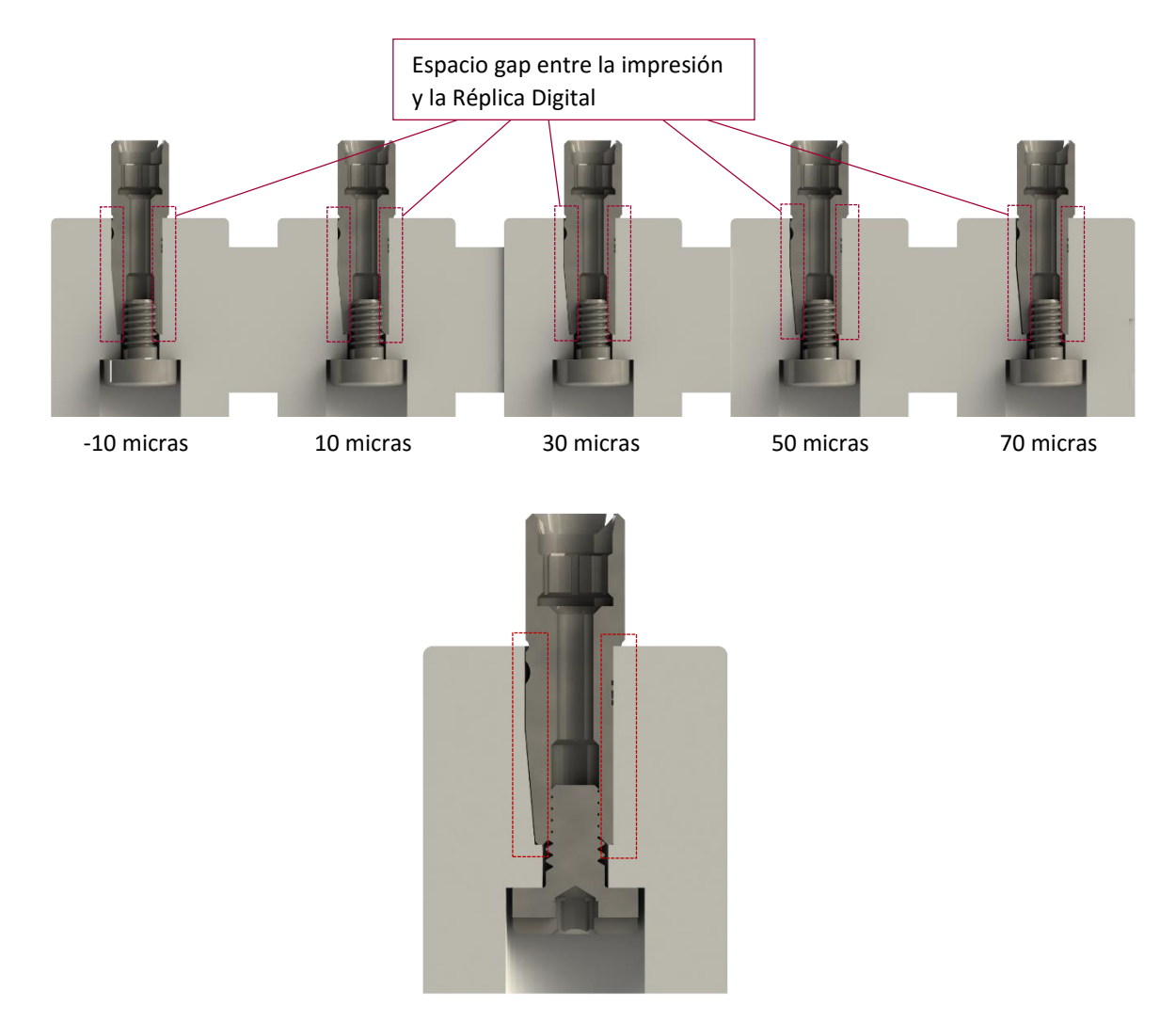

Este patrón sirve para conocer cuál es el gap ideal para la impresora que se utiliza.

El patrón tiene la siguiente configuración:

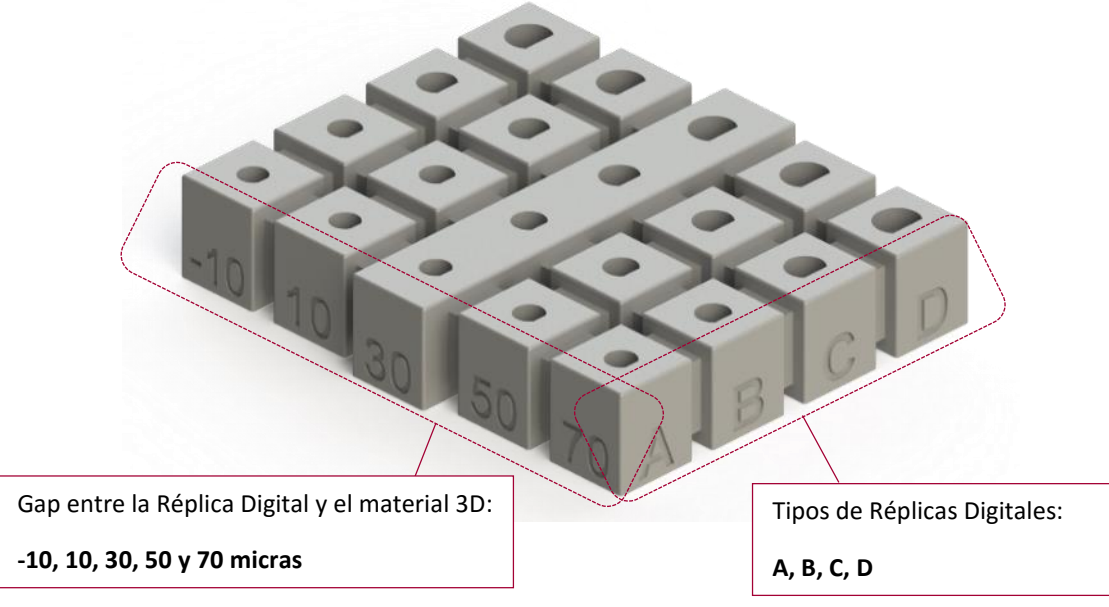

El 30 marca el gap existente en la Biblioteca CAD.

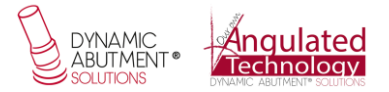

Los tipos de Réplicas Digitales se dividen en 4 grupos.

| GRUPO A | GRUPO B | GRUPO C | GRUPO D |
|---------|---------|---------|---------|
| 0014    | 0001    | 0002    | 0018    |
| 0049    | 0003    | 0005    | 0028    |
| 0090    | 0004    | 0007    | 0046    |
| 0102    | 0006    | 0010    | 0057    |
| 0109    | 0008    | 0012    | 0061    |
| 0136    | 0009    | 0015    | 0080    |
| 0161    | 0011    | 0020    | 0091    |
| 0159    | 0016    | 0022    | 0092    |
| 0164    | 0017    | 0024    | 0124    |
|         | 0019    | 0025    | 0171    |
|         | 0021    | 0027    |         |
|         | 0023    | 0030    |         |
|         | 0026    | 0035    |         |
|         | 0029    | 0037    |         |
|         | 0031    | 0041    |         |
|         | 0032    | 0045    |         |
|         | 0033    | 0047    |         |
|         | 0038    | 0051    |         |
|         | 0039    | 0052    |         |
|         | 0040    | 0054    |         |
|         | 0050    | 0058    |         |
|         | 0063    | 0064    |         |
|         | 0082    | 0065    |         |
|         | 0120    | 0074    |         |
|         | 0121    | 0085    |         |
|         | 0130    | 0101    |         |
|         | 0131    | 0125    |         |
|         | 0165    | 0132    |         |
|         | 0166    | 0151    |         |
|         | 0169    | 0163    |         |
|         | 0170    | 0167    |         |
|         | 0187    | 0168    |         |

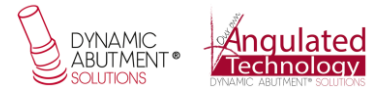

Los pasos a seguir para conocer el mejor ajuste que se necesita para la impresión son:

**1.** Descarga del archivo .stl *Patrón de validación Réplica Digital*.

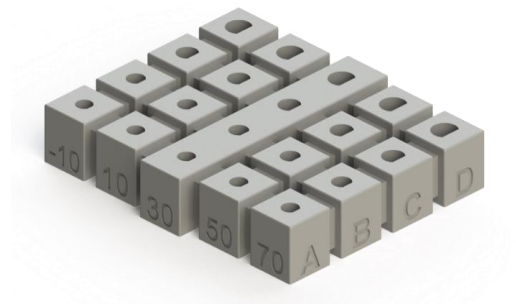

2. Impresión.

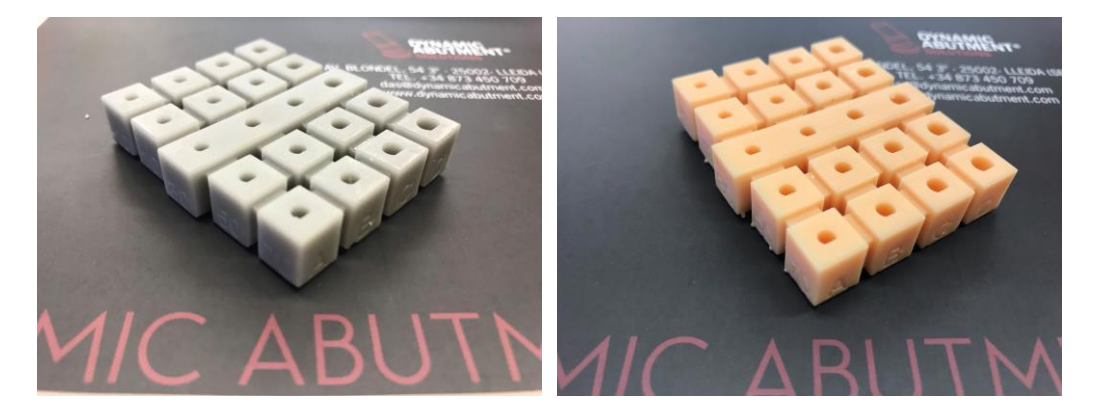

**3. a. Posicionamiento anti-rotativo X,Y:** Coger la réplica digital correspondiente e ir posicionándola en los diferentes orificios –según la compatibilidad de la tabla– y comprobar cuál es el mejor ajuste para su impresora.

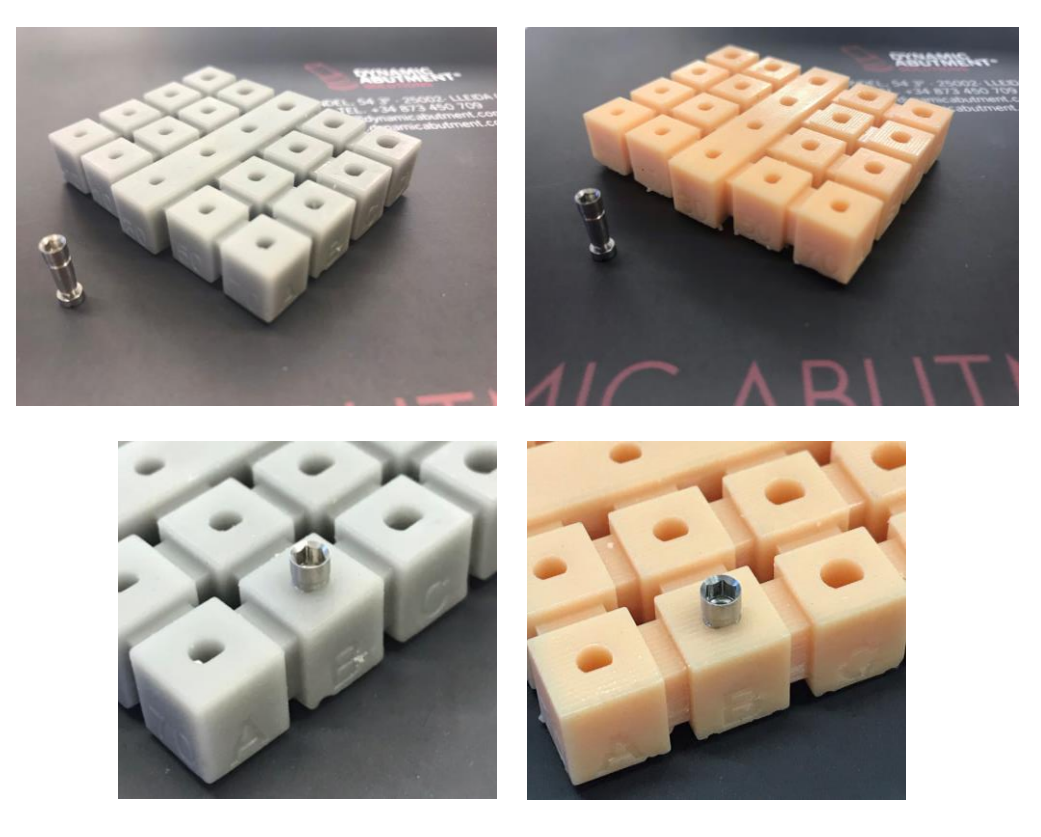

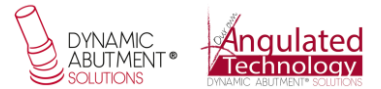

**b.** Posicionamiento altura Z: Si la ranura de la réplica coincide con la superficie superior del patrón estará posicionada correctamente según la siguiente imagen.

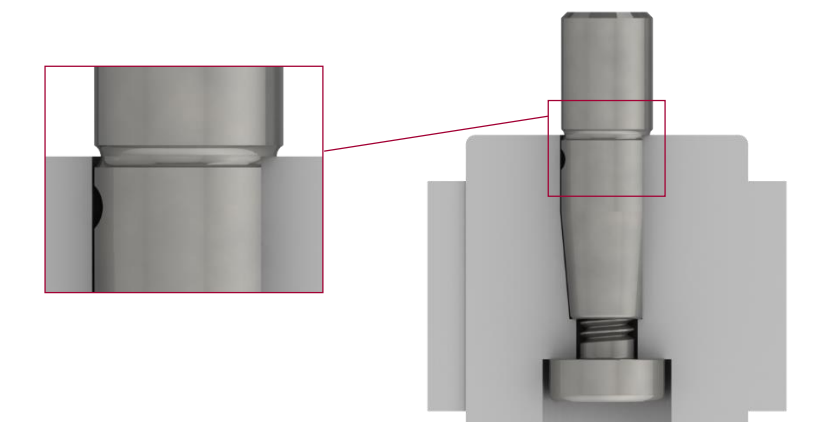

✓ Posicionamiento correcto en altura:

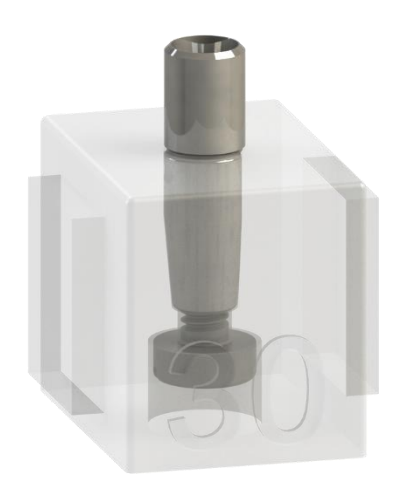

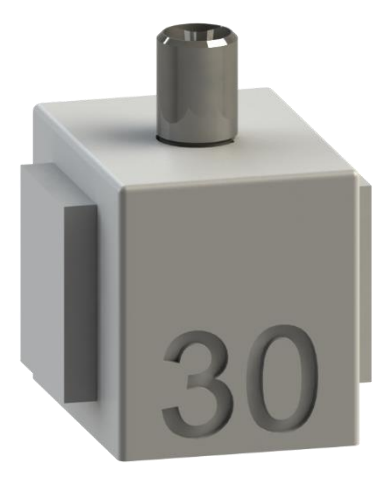

\* Posicionamiento incorrecto en altura:

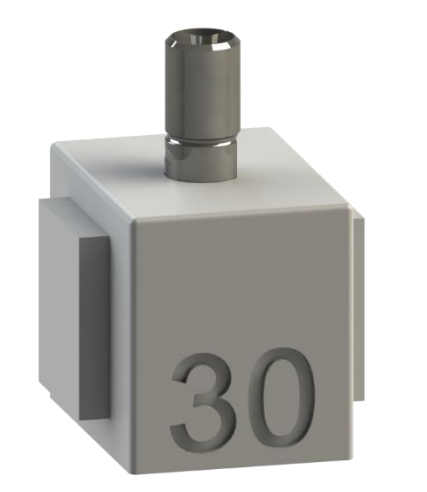

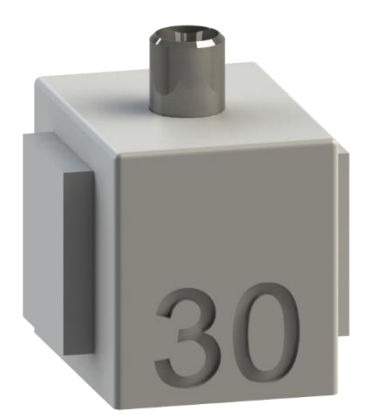

4. Si el valor correcto son 30 micras, y el ajuste en X,Y es correcto y la altura en Z es correcta, la biblioteca ya está preparada con ese valor y puede trabajar con el ajuste deseado de 30 micras. Si el valor de gap deseado es diferente a 30 micras y/o la altura o el ajuste anti-rotativo no son correctos, se deberá cambiar un archivo en la biblioteca. Ponerse en contacto con Dynamic Abutment Solutions o el distribuidor, si lo hubiese, solicitando Archivo gap deseado de Réplica Digital y se le procederá al cambio de

archivo para trabajar con el valor deseado.